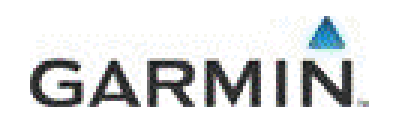

#### Compatibile con

- Garmin nüvi
- Garmin zumo
- Garmin dezl
- Garmin nüvifone

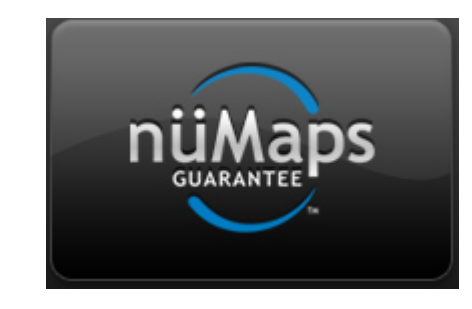

### Garmin NüMaps® Guarantee Garmin garantisce l'ultima versione cartografica sulla tua nuova unità

Registrando il vostro prodotto entro 90 giorni dall'acquisto, puoi godere dell'offerta NuMaps Guarantee che aggiorna la tua unià all'ultima versione cartografica corrente.

### 1. Collegati a MyGarmin

Collegati <u>my.garmin.com</u> e crea un account MyGarmin: e' semplice, clicca su **Crea Nuovo account** e compila i campi richiesti. Clicca quindi su **Crea un Account** 

| Accedi             | Nome completo*                                                                                                    |
|--------------------|----------------------------------------------------------------------------------------------------|
|                    | mario rossi                                                                                                    |
| Nome utente        | Indirizzo e-mail*                                                                                                    |
|                    | manorossi@rossi.it                                                                                                    |
|                    | Nome utente*                                                                                                    |
|                    |                                                                                                    |
| Password           | (Minimo 4 caratteri) Si consiglia di utilizzare il proprio indirizzo e-<br>mail.                                                                                         |
|                    | Password*                                                                                                    |
|                    |                                                                                                    |
|                    | (Minimo 6 caratteri.)                                                                                                    |
| Accedi             | Digitare nuovamente la password*                                                                                                    |
| Crea nuovo account |                                                                                                    |
|                    | Facendo clic sul pulsante di seguito, l'utente dichiara di aver letto e compreso le <u>Condizioni per l'utilizzo</u> e<br>l <u>'Informativa sulla privacy</u> di Garmin. |
| dimenticato?       | Crea un account                                                                                                    |
|                    |                                                                                                    |

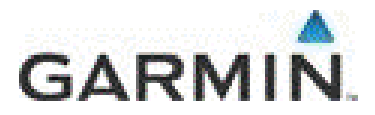

### 2. Registra la tua unità Garmin

Ora che hai creato il tuo account personale e' necessario registrare il prodotto Garmin. Clicca su **registrati.** 

| Prodotti                                                                  | Марре                                                                        |
|---------------------------------------------------------------------------|------------------------------------------------------------------------------|
| Registrati                                                                | <u>Gestisci mappe e download</u>                                             |
| È possibile ettenere le massime prestazioni dal                           | Consente di ottenere i dettagli mappa per i prodotti e                       |
| Garmin. Eseguire la registrazione adesso.                                 | le mappe registrate. Scaricare, attivare/sbloccare e<br>aggiornare le mappe. |
| <u>Visualizza i prodotti registrati</u>                                   |                                                                              |
| Find accessories, extras and information for your<br>registered products. |                                                                              |

### Seleziona la gamma di prodotto da registrare

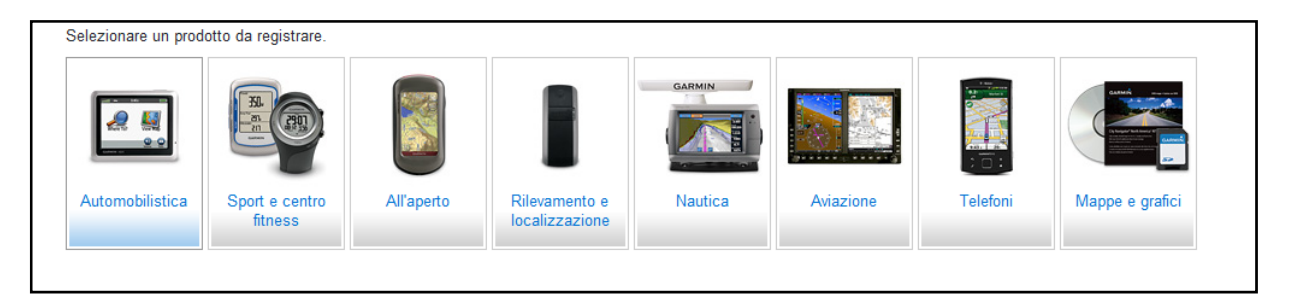

Controlla di avere tutti i dati a disposizione e clicca su Continua.

Ti ricordiamo che per la connessione al PC è sufficiente avere a disposizione un cavo Mini o MicroUSB generico (anche quello della tua macchina fotografica digitale può andare bene)

| Potrebbero essere necessarie le seguenti informazioni durante la registrazione: |                                                                                   |  |  |  |  |
|---------------------------------------------------------------------------------|-----------------------------------------------------------------------------------|--|--|--|--|
|                                                                                 | Numero di serie del prodotto<br>Dov'è il numero di serie?                         |  |  |  |  |
|                                                                                 | Il prodotto Garmin                                                                |  |  |  |  |
| USB                                                                             | Cavo USB<br>Qual è il suo aspetto?                                                |  |  |  |  |
|                                                                                 | Garmin Communicator Plugin (installato durante la registrazione)<br>What is this? |  |  |  |  |
| Continua                                                                        |                                                                                   |  |  |  |  |

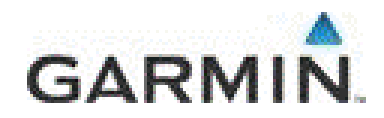

Connetti il tuo Garmin al PC e attendi che venga riconosciuto: quando leggete il nome del prodotto e relativo numero di serie potete premere su **Continua** Il vostro Garmin e' registrato!

| Dishos       | itivo cottegato                                               |
|--------------|---------------------------------------------------------------|
|              | Nome prodotto: nüvi® 1350                                     |
|              | Numero di serie: 1NQ000767                                    |
|              | Continua                                                      |
| Non sitratta | del dispositivo giusto? Verificare la connessione e riprovare |

# 3. Se e' disponbile un upgrade rispetto alla mappa gia presente all'interno della tua unità potete scaricarla immediatamente

Torna sulla pagina principale del suo account MyGarmin: se appare un PopUp che vi segnala la presenza della mappa NuMaps Guarantee, clicca su **Ordina Ora.** 

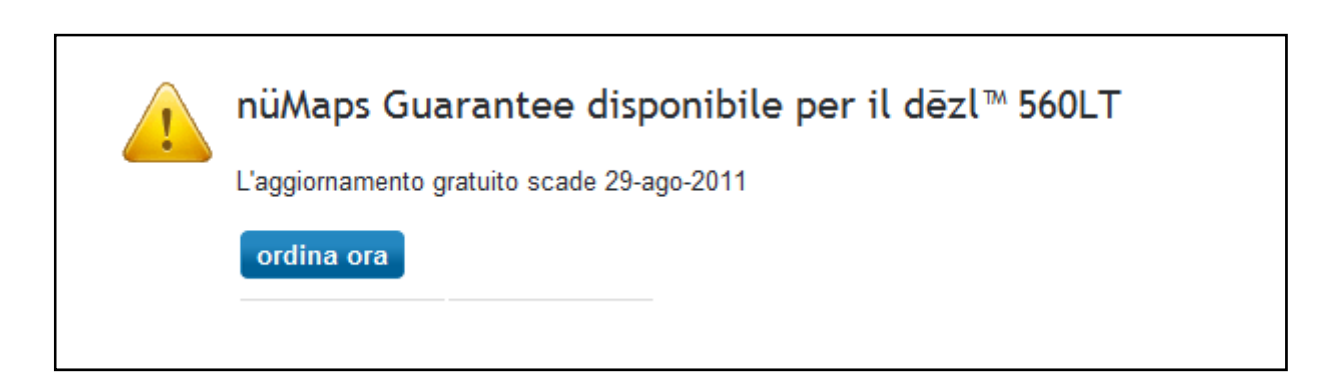

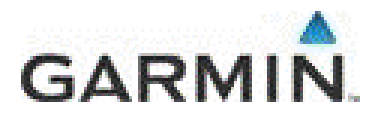

Scarica il file Garmin MapUpdater sul desktop del tuo PC

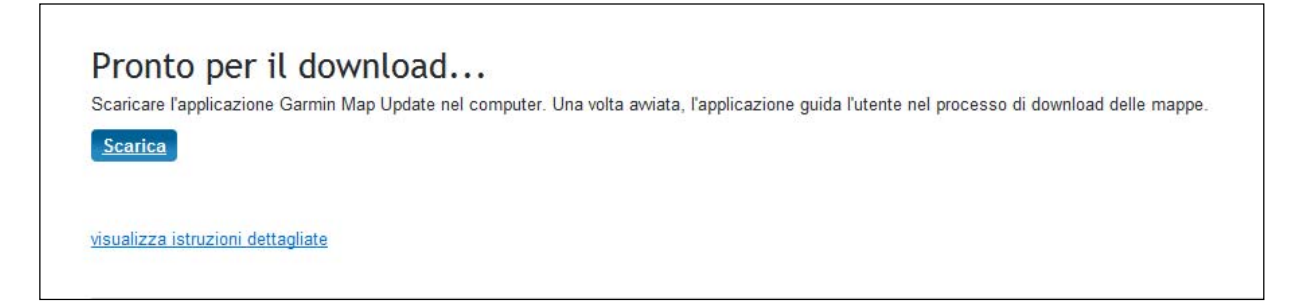

| Downloa | d del file - Avviso di sicurezza                                                                                                    | ×        |
|---------|----------------------------------------------------------------------------------------------------|----------|
| Esegui  | ire o salvare il file?                                                                                                    |          |
|         | Nome: GarminMapUpdater_v2.6.15.exe<br>Tipo: Applicazione, 3,96 MB<br>Da: <b>downloadg.garmin.com</b>                                                                                                    |          |
|         | Esegui Salva Annulla                                                                                                    | ]        |
| - 🕡     | l file scaricati da Internet possono essere utili, ma questo tipo di file<br>può danneggiare il computer. Se l'origine non è considerata<br>attendibile, non eseguire o salvare il software. <u>Quali rischi si corron</u> | <u>0</u> |

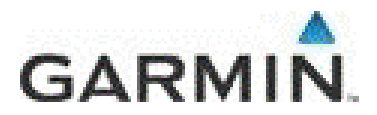

Lancia il file Garmin Map Updater.

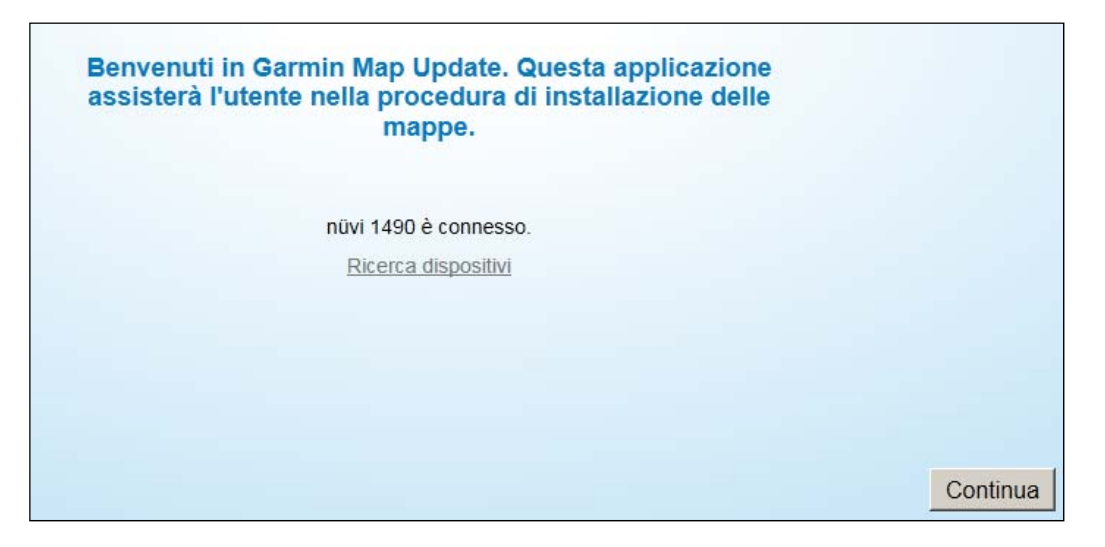

Consigliamo di installare la mappa sia nella memoria interna del prodotto sia nel PC, in modo da poter consultare le mappe anche dal vostro personal computer. Basta cliccare su **Opzioni di Installazione** e selezionare l'installazione sia su prodotto che su PC.

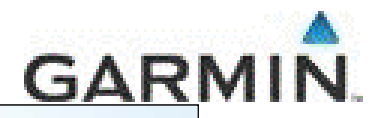

| Questo ag              | P<br>ggiornament     | ronto per<br>o installer | l'aggiorn<br>à Coperti | amento de<br>ura comple | lle mappe<br>ta per l'Eu | Iropa sul di  | spositivo. |        |
|------------------------|----------------------|--------------------------|------------------------|-------------------------|--------------------------|---------------|------------|--------|
| Scegli                 | iere "Installa opzie | oni" per selezi          | onare una re           | egione differen         | te o installare          | mappe nel com | puter.     |        |
|                        |                      |                          |                        |                         |                          |               |            |        |
|                        |                      |                          |                        |                         |                          |               |            |        |
|                        |                      |                          |                        |                         |                          |               |            |        |
|                        |                      |                          |                        |                         |                          |               |            |        |
| _                      | -                    | •                        | •                      | 0                       | •                        | •             |            |        |
| Opzioni di installazio | ne                   |                          |                        |                         |                          |               | Co         | ntinua |

| Installare i file mappa sul computer per utilizzarli con altri<br>software Garmin (ad esempio MapInstall, MapSource e<br>BaseCamp)?<br>(Nota: l'installazione di mappe sul computer aumenterà il tempo di | Saint<br>Barthelenny<br>B <sup>B-</sup><br>Guadeloupe |
|----------------------------------------------------------------------------------------------------|-------------------------------------------------------|
| download).                                                                                                    | Martinique                                            |
| Installa solo sul dispositivo Installa sul dispositivo e sul computer Installa solo sul computer                                                                                                    |                                                       |
| Posizione di installazione mappe                                                                                                    | Reunion PT C ES                                       |
| C:\ProgramData\Garmin\Maps                                                                                                    |                                                       |
| Sfoglia                                                                                                    |                                                       |

### Clicca su Ok e attendi che l'installazione si concluda

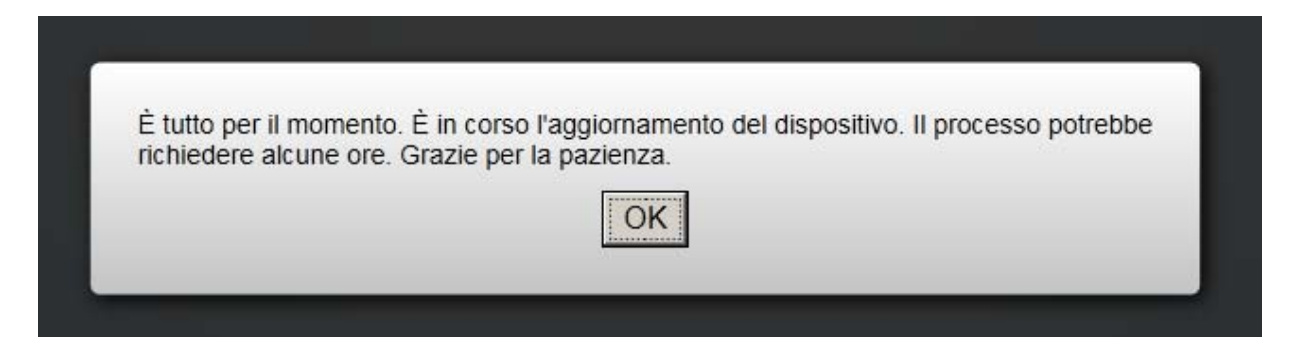

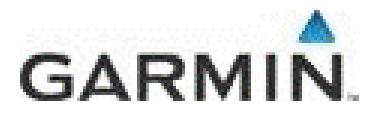

### Attenzione

I prodotti Garmin con cartografia Italia e Grecia verranno aggiornati solo per queste 2 nazioni.

Se invece la tua e' un'unità "Full Europe" (tutta Europa) e non ha abbastanza spazio per contenere la nuova mappa puoi sceglere di installare una zona parziale d'Europa (vedi immagine sotto) oppure inserire una scheda da 4Gb e seguire il semplice filmato che trovi questo link <u>http://www.youtube.com/watch?v=4-tp--SDIjc</u>

| Scegliere la regione da installare.                                                                                   |   |              |
|----------------------------------------------------------------------------------------------------|---|--------------|
| Copertura completa per l'Europa                                                                                       |   |              |
| Europa occidentale                                                                                                    |   |              |
| Europa centrale regione                                                                                               |   |              |
| Europa centrale e orientale                                                                                           |   | . Az         |
| DACH e orientale                                                                                                    | _ |              |
| Europa nord orientale                                                                                                 |   | Max          |
| Europa centrale                                                                                                    |   | -            |
| Europa sud occidentale                                                                                                |   | Canary       |
| Europa nord occidentale                                                                                               | - | 100          |
| JAIni e DACH                                                                                                    |   | _            |
| Installare i file mappa sul computer per utilizzarli con altri<br>software Garmin (ad esempio MapInstall, MapSource e |   | Sai<br>Barth |

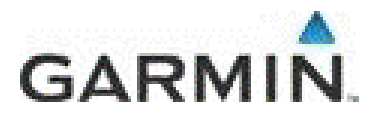

## FAQ

### Desidero ricevere una mail che mi avvisi dell'uscita di una nuova mappa

Basta entrare nel proprio account MYgarmin. Cliccare su MyAccount e quindi su Gestisci notifiche Email assicurandosi la presenza della spunta di conferma su:

• Desidero ricevere notifiche via e-mail su futuri aggiornamenti delle mappe.

#### Lanciando il file Garmin MapUpdater, appare un messaggio di errore :"Errore imprevisto, la procedura verrà chiusa"

Assicurarsi che non vi siano Antivirus attivi che possano impedire la corretta comunicaizone tra l'unità Garmin e il server.

Disattivare temporaneamente l'antivirus e abbassare i livelli di protezione internet aprendo il vostro browser e modificando il livello da:

- Strumenti
- Opzioni Internet
- Sicurezza
- Fader sicurezza

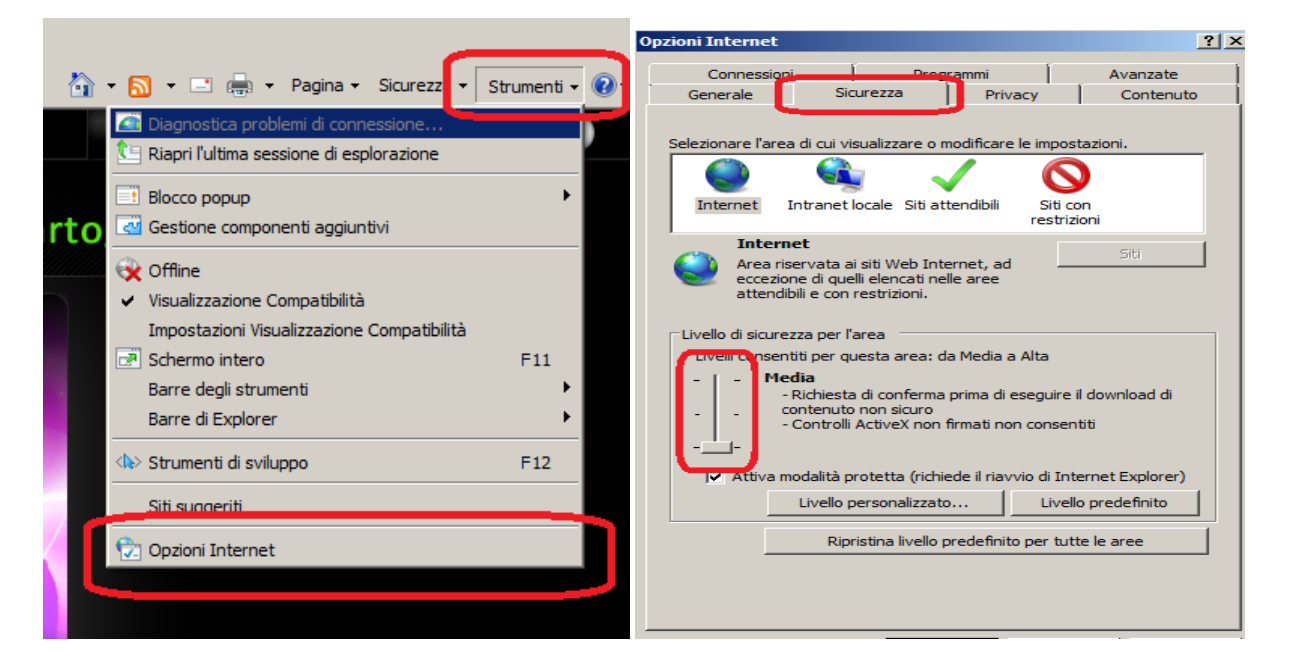

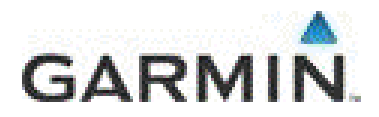

### Posso scaricare la nuova mappa in un secondo momento?

Certo, una volta attivata, la mappa rimane disponibile sul vostro account per un lungo periodo.

Basta entrare nel vostro account, cliccare su Gestisci Mappe e Download e quindi su Cronologia Dowload .

Clicca su Scarica e segui le istruzioni dal punto 3

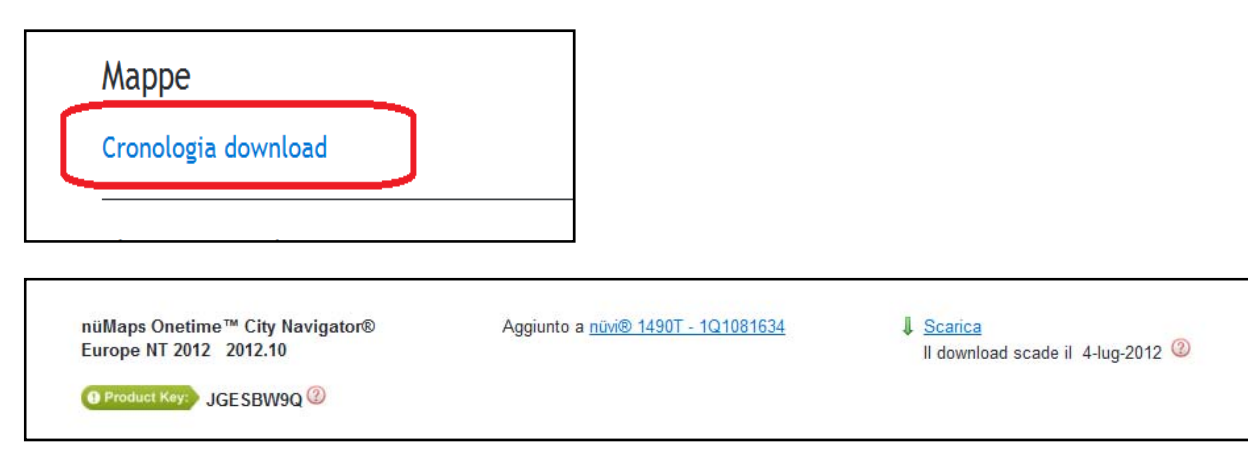

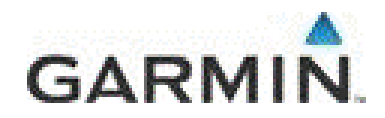

### L'aggiornamento dice che il mio prodotto non ha abbastanza spazio per l'intera Europa, cosa devo fare?

- Basta dotarsi di una scheda SD (o MicroSD) di 4Gb
- Lanciare nuovamente il file Garmin MapUpdater
- Selezionare l'installazione su PC come mostrato nelle immagini di seguito
- Seguire le istruzioni al link <u>http://www.youtube.com/watch?v=4-tp--SDIjc</u>

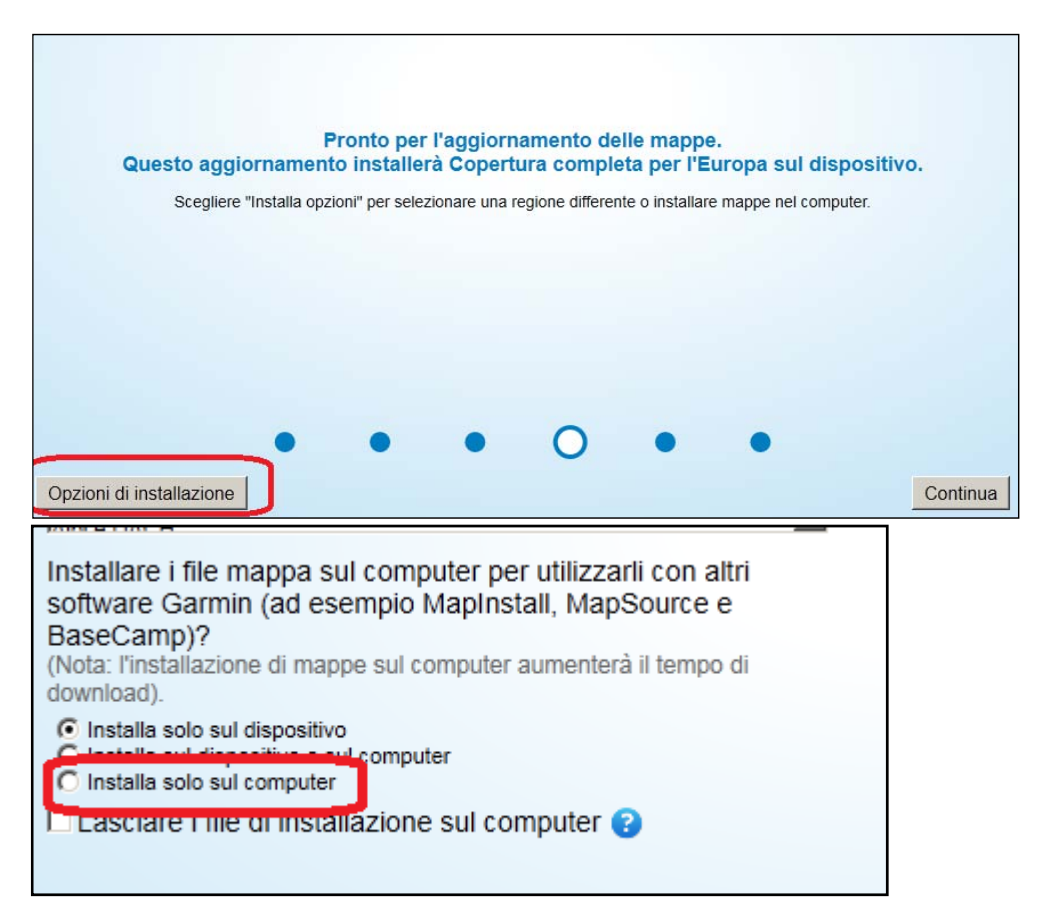

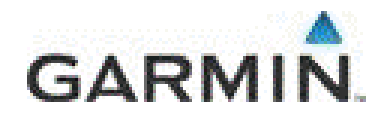

### <u>Nonostante l'installazione della mappa sia andata a buon fine, il mio Nuvi serie</u> <u>300 (350,360 ecc) e Nuvi serie 600, mi comunica che all'interno del prodotto</u> <u>"non e' presente alcuna mappa dettagliata"</u>

E' necessario lanciare nuovamente il file **Garmin Map Updater** e selezionare una regione d'Europa e non l'intera copertura.

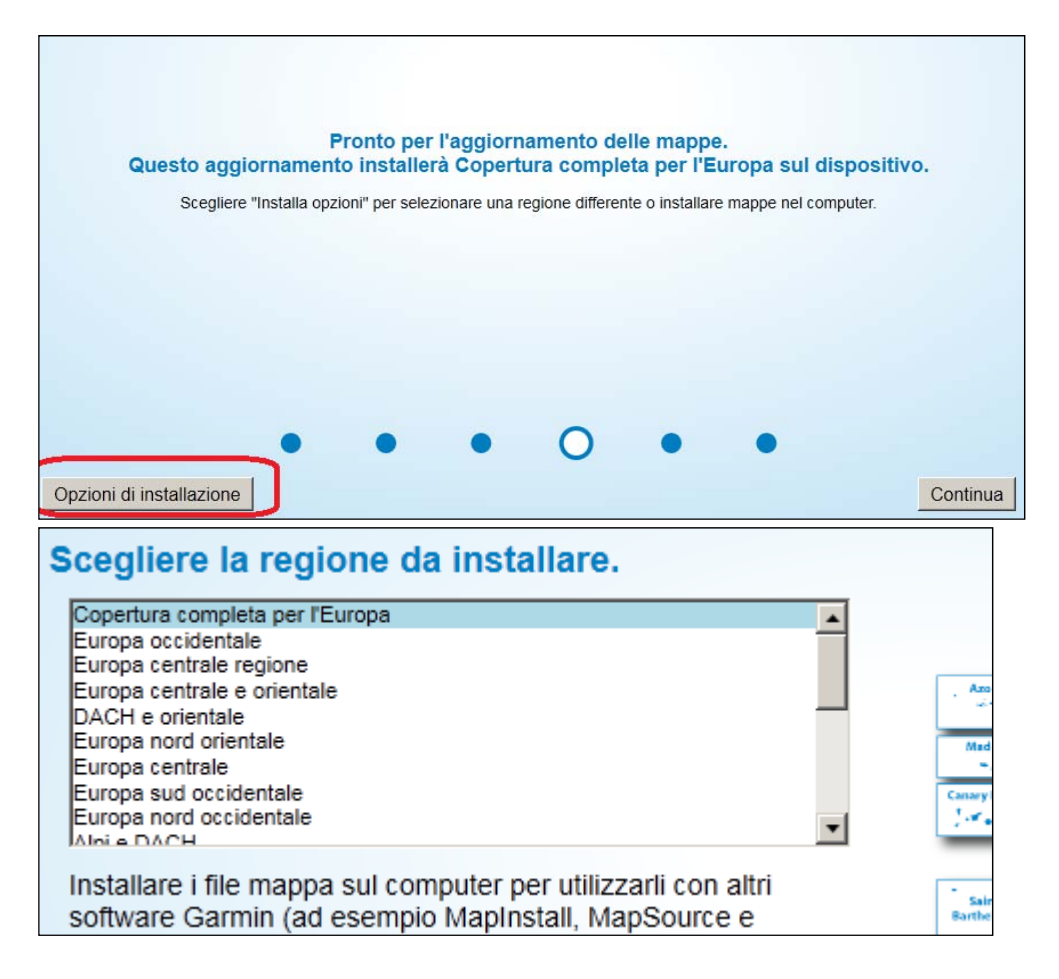